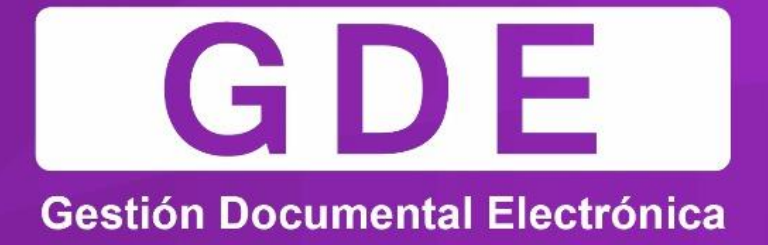

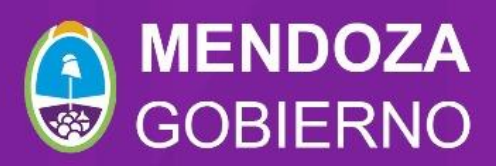

Teléfono: (261) 4492365 - mesadeayuda@mendoza.gov.ar

## GUÍA PERFIL ASIGNADOR DE TAREAS EN EXPEDIENTE ELECTRÓNICO

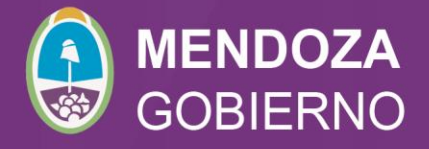

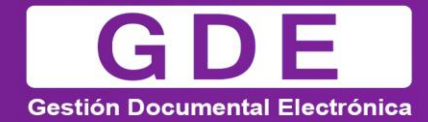

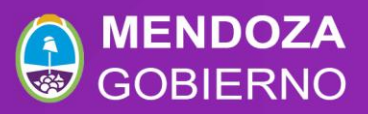

Los Expedientes enviados a un sector de una repartición aparecen en el "Buzón Grupal" del mismo:

| Buzó                            | on de Tareas B | uzón Grupal Activid         | ades Tareas Supervisados         | Tareas en Pa | aralelo Consultas                            | Administración | Rehabilitar Expediente | Herramientas     |  |
|---------------------------------|----------------|-----------------------------|----------------------------------|--------------|----------------------------------------------|----------------|------------------------|------------------|--|
| Tareas Usuario                  |                |                             |                                  |              |                                              |                |                        |                  |  |
| W Buzón de Tareas Pendientes    |                |                             |                                  |              |                                              |                |                        |                  |  |
| Asignar Tarea 👔 Mostrar Filtros |                |                             |                                  |              |                                              |                |                        |                  |  |
|                                 |                |                             |                                  |              |                                              |                |                        |                  |  |
| <b></b>                         | Tarea/Estado 🗢 | Fecha Últ. Modif. 🖪         | Código Expediente                | Cód. Trámite | Descripción del trámite                      | e Motivo       | Usuario Anterior       | Acción a realiza |  |
|                                 | Tramitación    | 2016-09-15 10:24:47         | EX-2016-00164624APN-<br>TESTSADE | DESI00000    | Designación Transitoria<br>Función Ejecutiva | a sin Pase del | E LBAZAN               | C Adquirir       |  |
|                                 | Tramitación    | 2016-09-14 14:07:59         | EX-2016-00164929APN-<br>DNGT#MM  | GENE00068    | Servicios Aduaneros                          | Pase del       | E LBAZAN               | 🔁 Adquirir       |  |
|                                 | Tramitación    | 2016-09-14 12:55:13         | EX-2016-00164927APN-<br>DNGT#MM  | GENE00068    | Servicios Aduaneros                          | Pase del       | E LBAZAN               | 🔁 Adquirir       |  |
|                                 |                | Total de tareas pendientes: |                                  |              | 3                                            |                |                        |                  |  |

Los usuarios con perfil de "asignador" visualizan el botón "Asignar Tarea". El permiso para realizar esta tarea se solicita al Administrador Local del GDE de la repartición.

Para derivar una tarea se debe marcar el casillero que se encuentra a la izquierda del estado de la actuación y luego presionar en el botón "Asignar Tarea". El módulo solicita el nombre del usuario al que se le asigna la tarea.

| Tareas Usuario                  |             |                                  |                                  |           |                                                  |                   |               |  |  |
|---------------------------------|-------------|----------------------------------|----------------------------------|-----------|--------------------------------------------------|-------------------|---------------|--|--|
| Buzón de Tareas Pendientes      |             |                                  |                                  |           |                                                  |                   |               |  |  |
| Asignar Tarea 🏙 Mostrar Filtros |             |                                  |                                  |           |                                                  |                   |               |  |  |
|                                 | fcanetel    | al que se le asignarán las ta    | areas seleccionadas              | mar       |                                                  |                   |               |  |  |
|                                 | Ta Facundo  | ndo Cañete ( FCANETE - DNGT#MM ) |                                  |           | Descripción del trámite                          | Motivo            | Usuario Anter |  |  |
| V                               | Tramitación | 2016-09-15 10:24:47              | EX-2016-00164624APN-<br>TESTSADE | DESI00000 | Designación Transitoria sin<br>Función Ejecutiva | Pase del E        | LBAZAN        |  |  |
|                                 | Tramitación | 2016-09-14 14:07:59              | EX-2016-00164929APN-<br>DNGT#MM  | GENE00068 | Servicios Aduaneros                              | Pase del E        | LBAZAN        |  |  |
|                                 | Tramitación | 2016-09-14 12:55:13              | EX-2016-00164927APN-<br>DNGT#MM  | GENE00068 | Servicios Aduaneros                              | Pase del E        | LBAZAN        |  |  |
|                                 |             |                                  |                                  |           |                                                  | Total de tareas p | pendientes:   |  |  |

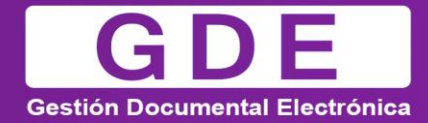

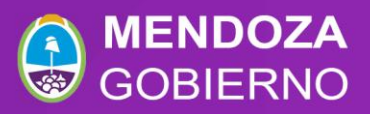

Luego se debe presionar en el botón "Asignar" y el módulo solicita la confirmación de la acción.

| Buzó                       | on de Tareas Bu                 | zón Grupal Activid  | ades Tareas Supervisados         | Tareas en P                       | aralelo Consultas                            | Administración   | Rehabilitar Expediente | Herramientas   |  |  |
|----------------------------|---------------------------------|---------------------|----------------------------------|-----------------------------------|----------------------------------------------|------------------|------------------------|----------------|--|--|
| Tarea                      | as Usuario                      |                     | Confirmac                        | ción                              |                                              | ×                |                        |                |  |  |
| Buzón de Tareas Pendientes |                                 |                     |                                  | a asignar las ta<br>CANETE. ¿Está | reas seleccionadas al us<br>seguro?          | uario            |                        |                |  |  |
| As                         | Asignar Tarea 🍈 Mostrar Filtros |                     |                                  |                                   |                                              |                  |                        |                |  |  |
|                            |                                 |                     |                                  |                                   |                                              |                  |                        |                |  |  |
|                            | Tarea/Estado 💠                  |                     | Código Expediente                | Cód. Trámite                      | Descripción del trámite                      | Motivo           |                        | Acción a reali |  |  |
|                            | Tramitación                     | 2016-09-15 10:24:47 | EX-2016-00164624APN-<br>TESTSADE | DESI00000                         | Designación Transitoria<br>Función Ejecutiva | a sin Pase del E | E LBAZAN               | 🔁 Adquirir     |  |  |
|                            | Tramitación                     | 2016-09-14 14:07:59 | EX-2016-00164929APN-<br>DNGT#MM  | GENE00068                         | Servicios Aduaneros                          | Pase del E       | E LBAZAN               | 🔁 Adquirir     |  |  |
|                            | Tramitación                     | 2016-09-14 12:55:13 | EX-2016-00164927APN-<br>DNGT#MM  | GENE00068                         | Servicios Aduaneros                          | Pase del E       | E LBAZAN               | 🔁 Adquirir     |  |  |
|                            |                                 |                     |                                  |                                   |                                              | Total de ta      | reas pendientes:       | 3              |  |  |

Una vez confirmada la acción la tarea pasa al "Buzón de Tareas Pendientes" del usuario seleccionado.